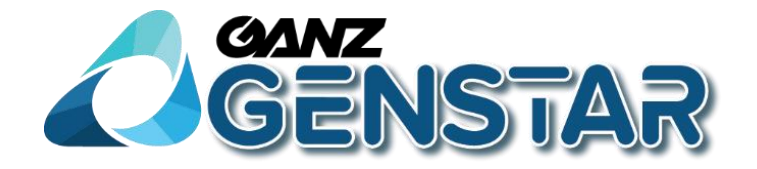

# NR8-32F124-16P-J

# Skrócona Instrukcja obsługi dla FW v4.4

v 1.0

# Spis treści

| Uruchomienie rejestratora          | . 3 |
|------------------------------------|-----|
| Wstępna konfiguracja               | . 4 |
| Konfiguracja mierzenia temperatury | . 7 |
| Podgląd pomiarów temperatury       | . 8 |
| Wyszukiwanie pomiarów temperatury  | . 8 |

## Uruchomienie rejestratora

Rejestrator podłączamy do zasilania 230VAC oraz do sieci LAN, uruchamiamy włącznikiem na tylnym panelu. Po chwili pojawi się okno logowania. Należy wpisać login i hasło:

|      |      |      |    |                         |     |          |             |        |            |    |             |          | GANZ | GA  | NZ |
|------|------|------|----|-------------------------|-----|----------|-------------|--------|------------|----|-------------|----------|------|-----|----|
| Ľ    | GANZ |      |    |                         |     |          |             | GANZ   | GA         | NZ |             |          |      |     |    |
|      |      |      |    | Lo                      | gin |          |             |        |            |    |             |          | GANZ | GA  | NZ |
|      |      |      | ©  | English<br>ADMIN        |     | <b>~</b> |             |        |            |    |             |          | GANZ | GA  | NZ |
|      | AVNZ | Z    | A  | ****                    | 2 3 | ۶.<br>•  | 5           | 6      | 7 8        |    | 0           | <b>↓</b> | GANZ | CAA | NZ |
|      |      |      |    | u, w<br>a s<br>− z<br>∳ |     | g<br>v   | y<br>h<br>b | j<br>n | k I<br>m , |    | -<br>-<br>/ | = /      | GANZ | GA  | NZ |
| CANZ | GANZ | GANZ | GA | NZ                      | Q   | ANZ      | Z           |        | <u> </u>   | NZ | 2           |          | GANZ | GA  | NZ |
| GANZ | GANZ | GANZ | GΛ | NZ                      | Q   | ANZ      | 2           |        | <u>O</u>   | NZ | 2           |          | GANZ | GV  | NZ |

UWAGA: domyślna nazwa użytkownika i hasło urządzenia to:

Użytkownik: ADMIN Hasło: 1234

## Wstępna konfiguracja

Po zalogowaniu wyświetli się okno wstępnej konfiguracji. Należy kliknąć na Start Wizard

|         |         | +       |          |        | +      | CAANZ + | GANZ + |
|---------|---------|---------|----------|--------|--------|---------|--------|
|         | YAVNZ   | 2       |          |        | CANZ + | GANZ +  |        |
|         |         |         | 🕈 Wizard | ×      |        | GANZ +  | GANZ + |
|         |         | +       |          |        | +      | GANZ +  | GANZ   |
| Ľ       | YAVNZ   | 2       | E.C.     |        | Z      | GANZ +  | GANZ   |
|         |         |         | Start \  | Wizard |        | CAANZ + | GANZ + |
| CAANZ + | CAANZ + | CAANZ + | GANZ +   | GANZ   | GANZ + | GANZ +  | GANZ   |
| GANZ    | GANZ    | GANZ    | GANZ     | GANZ   | GANZ   | GANZ    | GANZ   |

Następnie pojawi się okno do podstawowej konfiguracji sieci. Możemy wybrać opcję, czy rejestrator ma uzyskać adres IP z serwera DHCP, czy też ma mieć adres statyczny nadany ręcznie.

|         |      | +                        |                      | + | GANZ +                  | CAANZ +                 |
|---------|------|--------------------------|----------------------|---|-------------------------|-------------------------|
| G       |      | Wizard                   | ×                    |   | GANZ +                  | GANZ +                  |
|         |      | DHCP                     | ٢                    |   |                         |                         |
|         |      | IP Address               | 192 . 168 . 12 . 176 |   | GANZ                    | GANZ                    |
|         |      | Subnet Mask              | 255 . 255 . 255 . 0  |   | Survey Mindea Verlander | Suprov Allaha 'n laadar |
|         |      | Default Gateway          | 192 168 12 2         | + | +                       | +                       |
|         |      | Obtain DNS Automatically |                      |   | GANZ                    | GANZ                    |
|         |      | Preferred DNS Server     | 192.168.1.1          |   |                         |                         |
| G       |      | Port Mapping Enable      | 8.8.8.8              |   | GANZ                    | GANZ                    |
|         |      |                          |                      |   |                         |                         |
|         |      | R.                       |                      |   | GANZ +                  | GANZ +                  |
| CAANZ + | GANZ |                          |                      | + | GANZ                    | GANZ                    |
| GANZ    | GANZ | CUTAT CUTAT              | Next Cancel          | + | GANZ                    | GANZ                    |

W tym oknie należy wybrać kamery, które chcemy dodać do rejestratora. Na liście wyświetlonych urządzeń szukamy kamer do pomiaru temperatury (model: ZNT8-B0F8-TASX4), jest to kamera do pomiaru temperatury na podstawie biometrii twarzy. Zaznaczmy tę kamerę, wpisujemy poniżej *U*sername i *Password* a następnie klikamy *Add* i *Next*.

|                                     | + Vizard                                                                                                    | +<br>× | CANZ + | CANZ +  |
|-------------------------------------|----------------------------------------------------------------------------------------------------|--------|--------|---------|
| GANZ                                | Camera<br>Channel IP Model Protocol Operate                                                                                                    |        | GANZ   | CAANZ + |
|                                     | ○ CH1 +<br>○ CH2 +                                                                                                    |        | GANZ   | CAANZ + |
|                                     | - CH3 + - + CH4 + +                                                                                                    | +<br>• | GANZ   | GANZ +  |
| CANZ                                | IP         Model         Protocol         Firmware Version           IIP         Model         Protocol         Firmware Version           IIP         Model         Row         V3.50701.1003.1300.010.17   |        | GANZ + | GANZ    |
|                                     | □ 192.168.12.135.33012 ZNT8-B0 GANZ ZN8 v3.6.0825.1004.130.0.17.0.3<br>□ 192.168.12.99.30001 ZN8-c ZNT8-B0F8-TASX4 1003.130.0.105.0.6<br>□ 192.168.12.95.30001 ZN8-series GANZ ZN8 v3.5.0804.1004.130.0.37.1 | i      | CANZ + | GANZ +  |
| GANZ <sup>+</sup> GANZ <sup>+</sup> | Username ADMIN Password **** - Add                                                                                                    | +      | CANZ + | CAANZ + |
| GANZ GANZ                           | Previous Next Can                                                                                                    | cel +  | CANZ + | GANZ +  |

Następnie pojawi się okno, które za pomocą zielonej kontrolki sygnalizuje poprawne dodanie kamery. Klikamy Next.

|                                     |                                                                                                    | + | GANZ   | GANZ + |
|-------------------------------------|----------------------------------------------------------------------------------------------------|---|--------|--------|
|                                     | Wizard × Camera                                                                                                    |   | GANZ + | GANZ + |
|                                     | □         Channel         IP         Model         Protocol         Operate           □         •         CH1         192.166.12.135.33.         ZNT8-80F8         GANZ ZN8         ∠         m         1           □         CH2            +         1                                                                            |   | GANZ   | GANZ + |
|                                     | CH3 +<br>CH4 +                                                                                                    | + | CANZ + | GANZ + |
| GANZ                                | Delete Add Devices Start Search                                                                                                    |   | CANZ + | GANZ + |
|                                     | 192.168.12.137/30001         ZN8-BB2M.         GANZ ZN8         v3.5.0701.1003.130.0.10.17         ^           192.168.12.99/30001         ZN8-C4N         GANZ ZN8         v3.4.0801.1003.130.0.105.0.6         =           192.168.12.95/30001         ZN8-ceries         GANZ ZN8         v3.4.0801.1003.130.0.105.0.6         = |   | GANZ + | GANZ + |
| GANZ <sup>+</sup> GANZ <sup>+</sup> | □ 192.168.12.85.30001 ZN8-B8M3. GANZ ZN8 v3.5.0819.1004.130.0.30.19 v<br>Username ADMIN Password ***** <sub>vyr</sub> Add                                                                                                    | + | CAMZ + | GANZ + |
| GANZ GANZ                           | Previous Next Cancel                                                                                                    | + | GANZ + | GANZ   |
|                                     |                                                                                                    |   |        |        |

Następnie zaznaczamy dysk, który został zainstalowany w rejestratorze i klikamy opcję *Format* w celu sformatowania dysku. Rejestrator zapyta, czy jesteśmy pewni. Potwierdzamy klikając przycisk OK.

|               | ₩Vizard ×                                           | + | CANZ + | CAANZ + |
|---------------|-----------------------------------------------------|---|--------|---------|
|               | Disk<br>Disk Capacity Used SN Disk Model Status     |   | GANZ + | GANZ +  |
|               | I 1 TB 409 MB WD-WCC4J7. WDCWD10PUR. Normal         |   | GANZ + | GANZ +  |
|               | Are you sure to format disk? Your data will be lost | + | CANZ + | GANZ +  |
| GANZ          | OK Cancel                                           |   | CANZ   | CANZ +  |
|               | Format                                              |   | CANZ + | GANZ    |
| GANZ + GANZ + |                                                     | + | CANZ + | GANZ +  |
| GANZ GANZ +   | Previous Next Cancel                                | + | GANZ   | GANZ    |

Po upływie około minuty (zależnie od pojemności dysku) pojawi się okno informujące o sukcesie formatowania.

|      |      | + v   | ∎<br>Vizard | <u>k</u>    |           |            |             | ×      | + | GANZ + | ganz + |
|------|------|-------|-------------|-------------|-----------|------------|-------------|--------|---|--------|--------|
|      |      | Disk  | Disk        | Capacity    | Used      | SN         | Disk Model  | Status |   | GANZ + | GANZ   |
|      |      |       |             | 1ТВ         | 1MB       | WD-WCC4J7. | WDCWD10PUR. | Normal |   | ganz + | GANZ   |
|      |      |       |             | Disk format | t success |            |             |        | + | GANZ + | GANZ + |
| Ċ    |      |       |             |             |           |            | OK          |        |   | GANZ + | GANZ   |
|      |      |       |             |             |           | <b>⊳</b>   |             | Format |   | CANZ + | GANZ   |
| GANZ | GANZ |       |             |             |           |            |             |        | + | GANZ + | GANZ   |
| GANZ | GANZ | CI LI | 74          | 8           | LIVE.     | Previous   | Next        | Cancel | + | GANZ   | GANZ   |

W następnych oknach klikamy opcję Next i zatwierdzamy cały proces przyciskiem Finish.

### Konfiguracja pomiarów temperatury

Najeżdżamy na lewy dolny róg ekranu wybierając zakładkę Al Recognition.

|                                                                                                    |                      |          | +      | GANZ +  | GANZ +    |
|----------------------------------------------------------------------------------------------------|----------------------|----------|--------|---------|-----------|
|                                                                                                    |                      |          | Z      | CAANZ + | No Disk + |
|                                                                                                    |                      |          |        | CMNZ +  | GANZ +    |
|                                                                                                    | +                    |          | +      | CANZ +  | GANZ +    |
|                                                                                                    |                      |          | Z      | CANZ +  | GANZ +    |
| (a), Al Recognition                                                                                                    |                      |          |        | CAANZ + | GANZ +    |
| (g) Thermal                                                                                                    | NZ <sup>+</sup> GANZ | + GANZ + | GANZ + | GANZ +  | GANZ +    |
| ★ System     +     Omer     Omer |                      | + GANZ + | GANZ   | GANZ    | +<br>GANZ |

Następnie przechodzimy do opcji Comparision Configuration.

Po lewej stronie wybieramy ustawienia dotyczące temperatur. W tym miejscu ustawiamy zakresy dla tzw. temperatury normalnej oraz wartości graniczne temperatur ignorowanych, po przekroczeniu których rejestrator nie będzie alarmował.

| (el)     | AlRecognition         | Real-time con         | nparison | Smart Searc | h Archives Libr | rary Comparison Configuration | ×     |
|----------|-----------------------|-----------------------|----------|-------------|-----------------|-------------------------------|-------|
| <b>1</b> | Temperature Configura | ation                 |          |             |                 |                               |       |
| <u> </u> | Low temperature th    | nreshold (0.1–99.9)   | 34.0     |             | Ĵ               |                               |       |
|          | High temperature th   | nreshold (0.1 – 99.9) | 43.0     |             | S               |                               |       |
|          | Normal temperature    | e (0.1– 99.9)         | 35.0     | °C – 4      | 2.0 °C          |                               |       |
|          |                       |                       |          |             |                 |                               |       |
|          |                       |                       |          |             |                 |                               |       |
|          |                       | ×                     |          |             |                 |                               |       |
|          |                       |                       |          |             |                 |                               |       |
|          |                       |                       |          |             |                 |                               |       |
|          |                       |                       |          |             |                 |                               |       |
|          |                       |                       |          |             |                 |                               |       |
|          |                       |                       |          |             |                 |                               |       |
|          |                       |                       |          |             |                 |                               |       |
|          |                       |                       |          |             |                 |                               |       |
|          |                       |                       |          |             |                 |                               | Apply |
|          |                       |                       |          |             |                 |                               |       |

#### Podgląd pomiarów temperatury

Otwieramy zakładkę *Real-time comparision*. Wybieramy kanał, na którym dodana jest kamera do pomiaru temperatury. W tym momencie uzyskujemy podgląd na aktualne pomiary temperatury.

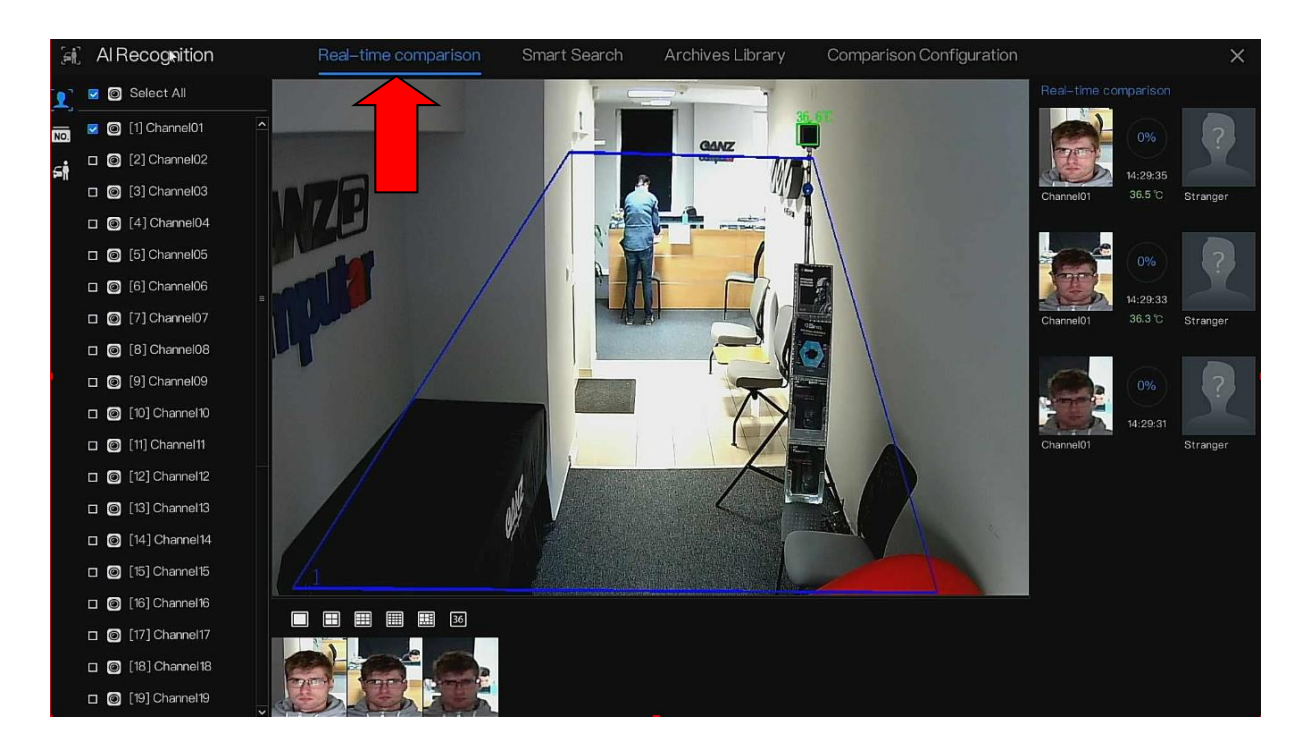

#### UWAGA: pomiary dokonują się tylko wtedy gdy jest aktywna zakładka Real-time comparison

#### Wyszukiwanie wyników pomiarów temperatury

Zakładka *Smart Search* pozwala na wyszukiwanie wyników pomiarów temperatury zgodnie z zaznaczonymi kryteriami.

| [ef]       | AlRecognition                   | Real-time comparison | Smart Search | Archives Library | Comparison Configuration | ×                   |
|------------|---------------------------------|----------------------|--------------|------------------|--------------------------|---------------------|
| 2          | Select All                      | Search result        |              |                  |                          |                     |
| NO.        | 🔽 🞯 [1] Channel01               | Capture Photo        | Librar       | Information      | Temperature              | Capture Time        |
| */30       | [2] Channel02                   | -                    | 4            | Channel 01       |                          |                     |
| <b>O</b>   | [3] Channel03     [3]           |                      |              | Stranger         | 36.4 °C                  | 29/04/2020 15:59:12 |
| <b>9</b> ° | [4] Channel04                   |                      |              |                  |                          |                     |
|            | [5] Channel05     [6] Channel05 | 2                    | ?            | Channel01        | 36.7 °C                  | 29/04/2020 15:59:14 |
|            |                                 | A State              |              | Stranger         |                          |                     |
|            |                                 |                      |              | Channel01        |                          |                     |
| d I        | Start Time                      | <u>∽</u> 3           |              | Stranger         | 36.4 °C                  | 29/04/2020 16:00:28 |
|            | 29/04/2020 15:32:57             |                      |              |                  |                          |                     |
|            | End Time                        | 4                    | ?            | Channel01        | 36.2 °C                  | 29/04/2020 16:01:08 |
|            | 29/04/2020 16:02:57             |                      |              | Stranger         |                          |                     |
|            | Person Type                     |                      |              | 04               |                          |                     |
|            | All 🔨                           | 5                    |              | Stranger         |                          | 29/04/2020 16:02:11 |
|            | Lemperature Lype                |                      |              |                  |                          |                     |
|            | ID(optional)                    |                      | 2            | Channel01        | 50.6 %                   | 20/04/2020 16:02:12 |
|            |                                 |                      |              | Stranger         |                          |                     |
|            | Reset Search                    |                      |              | IK 1/2           | Я                        |                     |
|            | Reset Search                    |                      |              | I< 1/2           | Я                        |                     |

CBC Poland sp. z o.o. 01-794 Warszawa | Anny German 15 Tel. 022 633 90 90 www.cbcpoland.pl